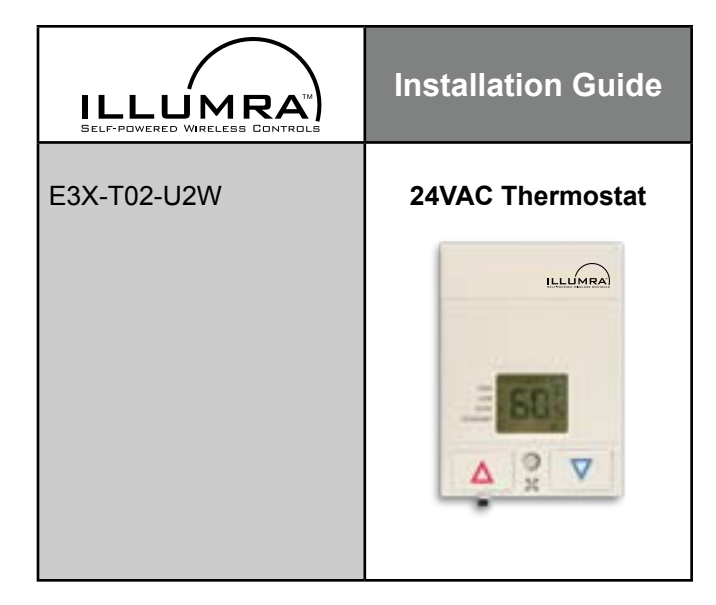

# Overview

The 24VAC Thermostat provides digital temperature control of heating and cooling–with wireless communication to multiple ILLUMRA devices. It is designed for use with most basic gas/electric furnace/air conditioning units, PTHP/PTAC Systems, 4-pipe, or 2-pipe fan coil systems. Solid-state control outputs allow switching of electronic and relay loads of 1.5 amps. This control operates from a single setpoint with automatic changeover between heating and cooling. The fan cycles on/off with calls for heating or cooling or can operate continuously in either low, medium, or high speed. The control can be placed in economy mode or off mode with 40° freeze protection. Economy mode is enabled and disabled by one or more compatible transmitters.

### **Compatible Devices**

- Key Card Access Switch; E3T-C1AWH
- Single Rocker Self-powered Wireless Light Switches; E3T-S1Axx
- Dual Rocker Self-powered Wireless Light Switches; E3T-S2Axx
- Dual Rocker Handheld Remote; E3T-S2Hxx
- SLT Wireless Sensor; E3T-Rxx-2INBP
- Self-powered Wireless Occupancy Sensor; E3T-Mxx-SB24
- More transmitters available

#### Components Included

The following items are included with this product:

- A -- (1) ILLUMRA 24VAC Thermostat
- B -- (2) Mounting Screws (6/32" x 3/4")
- C -- (1) Self Tapping Screw
- D -- (1) Mounting Bracket

### **Optional Accessories**

A -- Horizontal Mounting Plate (not included)

### **Tools Needed for Installation**

- Phillips Screwdriver
- Electrical Tape
   W/: N
- Wire Nuts

# Programming the Thermostat

CAUTION: ILLUMRA Relay Receivers are to be installed and/or used in compliance with relevant electrical codes and regulations. If you are unsure about any portion of these instructions, please contact a qualified electrician. These devices are intended for indoor use, for permanently installed fixtures, and for dry locations.

Connect the thermostat to a 24VAC power source for initial setup. DO NOT CONNECT THE OTHER WIRES UNTIL THIS STEP IS COMPLETE. PREVENT ALL OTHER WIRES FROM TOUCHING DURING THIS PROCESS TO AVOID DAMAGE TO THE THERMOSTAT. DAMAGE DUE TO INCORRECT WIRING WILL VOID WARRANTY. The programming mode has a time limit of 10 minutes. After 10 minutes, the thermostat will resume normal operation. The default values mentioned throughout this section refer to factory programmed settings. If the thermostat has been custom programmed, the defaults may not apply. NOTE: For programming large numbers of devices. an accessory is available to copy.

TE: For programming large numbers of devices, an accessory is available to copy settings from one device to another. Contact ILLUMRA for details.

### Access Code 43:

#### **Configuration Mode**

- Step 1: Place thermostat into programming mode by pressing and holding the UP and DOWN arrows while sliding the °F/°C switch to the opposite side. 00 will appear on the display. Do not use the °F/°C switch again until done programming.
- Step 2: Press either the up or down arrow button to find the access code 43 then press the fan button.
- Step 3: Press either the up or down arrow button to scroll through the menu to reach the desired parameter (see below), then press the Fan button.

#### Exit Menu (Ext):

Equipment Type (E9P): Type of Equipment

- tHP Default, Trane heat pump, type O reverse valve
- tAC Trane AC with electric heat
- FHP Friedrich heat pump, type B reverse valve
- FAC Friedrich AC with electric heat
- gHP GE heat pump, type B reverse valve
- gAC GE AC with electric heat
- AHP Amana heat pump, type B reverse valve
- AAC Amana AC with electric heat
- FC fan coil
- Reverse Valve Type (typ): Selects the valve type
- O type Default, energizes in calls for cooling
- B type energizes in calls for heating

#### Heat Pump or AC (Pt):

- HP Default, 2 stage heat, single stage cool
- Y = compressor, W = 2nd stage heat
- AC AC and electric heat
- Y = cool, W = heat

#### Fan Speed and Operation (FOp):

- 1U single speed user selectable fan
- 1C single speed constant fan
- 1A single speed auto fan
- 2U Default, two speed user selectable fan

#### 2C - two speed constant fan

- 2A two speed auto fan
- Three speed fan only available for fan coil equipment
- 3U three speed user selectable fan
- 3C three speed constant fan
- 3A three speed auto fan

Compressor Protection (FCp): Selects the compressor protection and high or low speed fan in heating

- CP Default heat pump, compressor protection and high fan is allowed in heating
- NP Default fan coil, no compressor protection and high fan is allowed in heating
- CP compressor protection and high fan is allowed in heating
- nP no compressor protection and only low fan is allowed in heating
- cP compressor protection and only low fan is allowed in heating

#### Continuous Fan Operation (CFL): Selects continuous fan operation

- Dis Default, normal fan operation
- Ena continuous low fan in auto or economy modes
- Step 4: Press either up or down to reach desired change.
- Step 5: Press fan button to return to program menu.
- Step 6: Press Up or Down arrow until End / Prog appear on the display.
- Step 7: Press fan button to save changes and exit the program mode. You will need to re-enter programming mode to access a different code.

#### Access Code 79:

### Field Programming Mode

- Step 1: Place thermostat into programming mode by pressing and holding the UP and DOWN arrows while sliding the °F/°C switch to the opposite side. 00 will appear on the display. Do not use the °F/°C switch again until done programming.
- Step 2: Press either the up or down arrow button to find the access code 79 then press the fan button.
- Step 3: Press either the up or down arrow button to scroll through the menu to reach the desired parameter (see below), then press the Fan button.
- Step 4: Press either up or down to reach desired change.

#### Exit Menu (Ext):

- Temperature Scale (Unt): Selects scale parameter that will be shown
- F Default,°F
- C °C

### Display Temperature (dSP): Selects which temperature is shown on display

- SP Default, display will show setpoint only
- rt display will show room temperatue unless either up or down arrow button is pressed. Then the display will show setpoint.
- Srt display will toggle between room temperature and setpoint. Display will revert to setpoint when either the up or down arrow button is pressed.

### Temperature Control Mode (HAc):

- USr Default, switch selectable, heat only, auto changeover or cool only
- AUt auto mode only
- CL cool mode only
- Ht heat mode only
- **Off Function Enabled (OFf):** Selects whether or not thermostat can be turned off by pressing the fan button

| <ul> <li>Economy Function Function</li></ul>                                                                           | Ena – Default, enabled, press fan button until OFF appears on display<br>dis – disabled                                                                 | Economy Heating Limit (EH): When in economy or remote setback mode, selects the lowest room temperature before heating turns on. Heating turns off whether temperature sets above EH value |
|----------------------------------------------------------------------------------------------------|----------------------------------------------------------------------------------------------------|----------------------------------------------------------------------------------------------------|
| <ul> <li>Both CLCD Sector Manage (10) To 85.07 (15.57 Ct 22.57 C)</li> <li>Both CLCD Sector Manage (15.57 Ct 22.57 C)</li> <li>Both CLCD Sector Manage (15.57 Ct 22.57 C)</li> <li>Bot</li></ul>                                                                                                    | Economy Function Enabled (ECo): Selects whether or not thermostat can be                                                                                | 60.0°E (15.5°C) Default                                                                                                    |
| <ul> <li>Internet Solution (Internet and Solution) (Internet and Solution) (Internet Solution) (Internet Solution) (Interet Solution) (Internet Solution) (Internet Solution) (Interne</li></ul>                                                                          | Enc. Default enabled press for button until Eco and                                                                                                    | Programmable Range: 41 0°F to 72 0°F (5 0°C to 22 0°C) in 0.5°F                                                                                                    |
| ELO: Mights Minisplay         dis – disabled         Confort Septionit (CS): Selects septionit default temperature when thermostat<br>powers up or treature to confine mode from economy mode         72.0°F (22.0°C) Default         Programmable Range: 0.0°F to 85.0°F (15.5°C to 29.5°C)         Confort Vis (5.5) Cort 20.5°C (20.5°C)         Preasing Linit (LG): Selects minimum nome temperature in loading         8.5.0°F (15.5°C Default         Programmable Range: 0.0°F to 85.0°F (15.5°C to 29.5°C)         Preaser Portection (PD): Selects reporterion enabled or disabled         Ena – Default, enabled at 40°F         dis – disabled         Ena – Default, enabled at 40°F         dis – disabled         Programmable Range: 0.0°F to 85.0°F (15.5°C to 29.5°C)         Programmable Range: 0.0°F to 85.0°F (15.5°C to 29.5°C)         Programmable Range: 0.0°F to 85.0°F (15.5°C to 29.5°C)         Programmable Range: 0.0°F to 85.0°F (15.5°C to 29.5°C)         Programmable Range: 0.0°F to 85.0°F (15.5°C to 29.5°C)         Programmable Range: 0.0°F to 85.0°F (15.5°C to 29.5°C)         Programmable Range: 0.0°F to 85.0°F (15.5°C to 29.5°C)         Programmable Range: 0.0°F to 85.0°F (15.5°C to 29.5°C)         Programmable Range: 0.0°F to 85.0°F (15.5°C to 29.5°C)         Programmable Range: 0.0°F to 15.0°C role 10.5°C to 29.5°C         Programmable Range: 0.0°F to 16.5°C to 20.5°C to 29.5°C<                                                                                                    | Ena – Derault, enabled, press ran button until Eco and                                                                                                  | increments                                                                                                    |
| about Default, diabled       Condity Signific (Sb): Selects sepoint default remperature when thermotat<br>powers up or returns to confort mode from economy mode.       20.07 (22.07 (22.07 Obdukt)       Programmable Range: 60.07 in 85.07 (15.57 C to 25.57 C)       Gooling Limit (LD): Selects minimum room temperature in locating<br>85.07 (23.57 Obdukt)       Programmable Range: 60.07 in 85.07 (15.57 C to 25.57 C)       Programmable Range: 60.07 in 85.07 (15.57 C to 25.57 C)       Programmable Range: 60.07 in 85.07 (15.57 C to 25.57 C)       Frace Protection (FP): Selects frace protection enabled or diabled<br>fra - Default, enabled at 40 <sup>TF</sup> France Protection (FP): Selects the amount of time the fas will continue to run<br>after a heating or cooling call.       30 records Default       Programmable Range: 00.071 to 85.07 (15.57 C to 25.57 C)       France Protection (FP): Selects the amount of time the fas will continue to run<br>after a heating or cooling call.       So ords Default       Programmable Range: 00.071 to 180 seconds (3 minutes), in 10 second<br>increment       Programmable Range: 00.071 to 180 seconds (3 minutes), in 10 second<br>increment       Carl Logged Data (LD): Selects whether or nor the logged run time data will be<br>reset to 0 <sup>5</sup> .       Stabled Range: 10.071 to 180 seconds (10.071 to 180 seconds (10.071 to 19.021 seconds (10.071 to 19.021 seconds (10.071 to 19.021 seconds (10.071 to 19.021 seconds (10.071 to 19.021 seconds (10.071 to 19.021 seconds (10.071 to 19.021 seconds (10.071 to 19.021 seconds (10.071 second (10.071 second (10.071 second (10.071 second (10.071 second (10.071 second (10.071 second (10.071 second (10.07                                                                                                    | dis = disabled                                                                                                    | Fan Refresh Frequency (FrF): Selects how often the low fan will operate for a fan re                                                                                                    |
| <ul> <li>Togrammable Range: 0.001 to 23 hours</li> <li>Fara Refeath Duration (FGA). Selects the length of time the low fan will operate the free free free free free free free fr</li></ul>                                                                                                    | <b>Comfort Setuaint (CS):</b> Selects setuaint default temperature when thermostat                                                                      | hours Default, disabled                                                                                                    |
| 72.0F (22.0F C) Default       Fan Retresh Duration (Fred): Selects minimum noom temperature in cooling<br>65.0F (15.5F C) Default       I minute to 45 minutes (C) Selects minimum noom temperature in cooling<br>65.0F (15.5F C) Default         Programmable Range: (0.0F to 85.0F (15.5F C) to 29.5F C)       Han Retresh Duration (Fred): Selects minimum noom temperature in heating<br>85.0F (29.5F C) Default       Programmable Range: (0.0F) to 15.0F (15.5F C) to 29.5F C)         Freeze Protection (FP): Selects minimum noom temperature in heating<br>65.0F (15.5F C) Default       Programmable Range: (0.0F) to 12 cycles per hour, fant coll         Fan Auge: Timer (FP): Selects the anount of time the fan will continue to run<br>and ras heating or cooling call.       Programmable Range: (0.0F) to 12 cycles per hour, fant coll         Programmable Range: (0.0F) to 180 seconds (3 minutes), in 10 second<br>incernent       Default, faisabled       Programmable Range: (0.2C) to 2.0, 40, 60, 60, 81, 0, 1.2         Programmable Range: (0.0F) to 180 seconds (3 minutes), in 10 second<br>incernent       Programmable Range: (0.2C) hours       Stepoint Hold Timer (Fb): Selects a time limit that the occupant's serpoint will<br>when in cocomary media.         Git - Default, faisbel, directiv to cocommy seepoints<br>of incernent       O hours Default, diaabled       Programmable Range: (0.2C) hours         Studew Range: More The versy 30 minutes (12 hours), in 15 minute<br>incernent       Programmable Range: (0.2D hours       Studew Romes: a different code.         30 minutes Default       Programmable Range: (0.2D hours       Step 2: Pres sthack (40); Selects the unonton or step back to eco                                                                                                    | powers up or returns to comfort mode from economy mode                                                                                                  | Programmable Range: 0 hours to 24 hours                                                                                                    |
| Programmable Range:       0.00° Fto 85.0° Ft (15.5° Cto 29.5°C)       1 minute Default         6 opting Lamit (LC):       Scleets maintum noon temperature in locating       6 opting Lamit (L1):       Scleets maintum noon temperature in hearing         8 5.0° Ft (35.5° Cto 29.5°C)       6 opting Programmable Range:       6 opting Programmable Range:       0.00° Fto 85.0° Ft (15.5° Cto 29.5°C)         Programmable Range:       6 opting Programmable Range:       0.00° Fto 85.0° Ft (15.5° Cto 29.5°C)       Programmable Range:       0.00° Fto 24 opte per hour, fan coil         Programmable Range:       6 opting Programmable Range:       0.00° Fto 24 opte per hour, fan coil       Differential (D1):       Scleets the minum noon temperature above or below seep hearing or cooling will turn on or off.         8 opting Default       Programmable Range:       0.00° Fto 85.0° Ft (15.5° Cto 29.5°C)       Programmable Range:       0.00° Langer (C1):       Langer (C1):       Langer (C1):<                                                                                                    | 72.0°F (22.0°C) Default                                                                                                    | Fan Refresh Duration (Frd): Selects the length of time the low fan will operate duri<br>fan refresh                                                                                        |
| Gooling Limit (LC): Selects minimum room temperature in cooling       Programmable Range: 1 minute o4 5 minutes         63.07 (18.5°C) Default       Cycle Rate Timer (cr): Limits the number of hat/cool cycles per hour         Programmable Range: 00 (Df) to 85.07 (15.5°C to 29.5°C)       Borger annable Range: 00 (Df) to 12 cycles per hour, hera pump         Programmable Range: 00 (Df) to 15 opt to 85.07 (15.5°C to 29.5°C)       Programmable Range: 00 (Df) to 12 cycles per hour, hera pump         Programmable Range: 00 (Df) to 180 sconds (1 minutes)       Programmable Range: 00 (Df) to 12 cycles per hour, fan coil         Differential (LD): Selects the amount of time the fan will continue to run after a heating or cooling will uron or off.       Programmable Range: (D, 0.4, 0.5, 0.6, 0.8, 1.0, 1.2         Far Harge Timer (PP): Selects whether or not the logged run time data will be reser to 0's       Programmable Range: 0 coll shouts         reser to 0's       Programmable Range: 0 coll shouts       Programmable Range: 0 coll shouts         Golf-dirtechy to 0 conony setpoint       Incement       Programmable Range: 0 coll shouts         Golf-dirtechy to 0 fm od2       Programmable Range: 0 coll shouts       Programmable Range: 0 coll shouts         Stude Kamping (Sbor): Selects ethack function to step back to econony setpoint       Biolower Programmable Range: 0 coll shouts         Golf-dirtechy to 0 fm od2       Programmable Range: 0 coll shouts       Stude Shout of errun to program male.         Stude Kamping (Sbor): Selects the numb                                                                                                    | Programmable Range: 60.0°F to 85.0°F (15.5°C to 29.5°C)                                                                                                 | 1 minute Default                                                                                                    |
| 65.0°F (B.5°C) Default       Cycle Rate Timer (crt): Limits the number of heat/cool cycles per hour.         9 rogrammable Range: 60.0°F to 85.0°F (15.5°C to 29.5°C)       6 cycles per hour Default, fane aupm         9 rogrammable Range: 60.0°F to 85.0°F (15.5°C to 29.5°C)       9 rogrammable Range: 0 (Off) to 12 cycles per hour, hear pump         9 rogrammable Range: 0 (Off) to 12 cycles per hour, hear pump       9 rogrammable Range: 0 (Off) to 12 cycles per hour, hear pump         9 rogrammable Range: 0 (Off) to 15.0°C to 29.5°C)       9 rogrammable Range: 0 (Off) to 12 cycles per hour, fan coll         9 rogrammable Range: 0 (Off) to 18.0 seconds of simutes), in 10 second increment       0 47F (0.2°C) Default         9 rogrammable Range: 0 (Off) to 180 seconds (3 minutes), in 10 second increment       0 hours Default, diabled         9 rogrammable Range: 0 (Off) to 180 seconds (3 minutes), in 10 second increment       0 hours Default, diabled         9 rogrammable Range: 0 to 24 hours       8 rogrammable Range: 0 to 24 hours         8 roged Data (CLr), Selects whether or not the logged run time data will be reserved to 0's       0 hours Default, diabled         9 rogrammable Range: 0 to 24 hours       8 roged part inter the fina will operate be atomatically returning to ato mode.         9 rogrammable Range: 0 for 0'f mode       0 hours Default, diabled         10 reparting the stope of whit the degrees per time period whit the thermostar going into shundown mode.       9 rogrammable Range: 0 to 24 hours         8 reparting setack.                                                                                                    | Cooling Limit (LC): Selects minimum room temperature in cooling                                                                                         | Programmable Range: 1 minute to 45 minutes                                                                                                    |
| Programmable Range: 60.0°F to 85.0°F (15.5°C to 29.5°C)       6 cycles per hour Default, heat pump         Besting Limit (LH): Selects maximum nome temperature inheating<br>85.0°F (15.5°C to 29.5°C)       Programmable Range: 0.0°H to 85.0°F (15.5°C to 29.5°C)         Freez Protection (PF): Selects freez protection enabled or disabled       Programmable Range: 0.0°H to 24 cycles per hour, heat pump<br>Programmable Range: 0.0°H to 24 cycles per hour, heat pump<br>Programmable Range: 0.0°H to 3°H in 0.5°H incensents<br>Programmab                                                                                                    | 65.0°F (18.5°C) Default                                                                                                    | Cycle Rate Timer (crt): Limits the number of heat/cool cycles per hour                                                                                                    |
| Heating Limit (LH): Selects maximum noom temperature in heating<br>\$5.0°F (29.5°C) Default8 cycles per hour. Default,<br>fan cillProgrammable Range: (0.0°F to 85.0°F (15.5°C to 29.5°C)Programmable Range: (0.0°F) to 24 cycles per hour, heat pump<br>Programmable Range: (0.0°F) to 24 cycles per hour, heat pump<br>Programmable Range: (0.0°F) to 24 cycles per hour, heat pump<br>Programmable Range: (0.0°F) to 24 cycles per hour, heat pump<br>Programmable Range: (1.0°F) to 24 cycles per hour, heat pump<br>Programmable Range: (1.0°F) to 24 cycles per hour, heat pump<br>Programmable Range: (1.0°F) to 24 cycles per hour, heat pump<br>Programmable Range: (1.0°F) to 24 cycles per hour, heat pump<br>Programmable Range: (1.0°F) to 24 cycles per hour, heat pump<br>Programmable Range: (1.0°F) to 24 cycles per hour, heat pump<br>Programmable Range: (1.0°F) to 24 cycles per hour, heat pump<br>Programmable Range: (1.0°F) to 24 cycles per hour, heat pump<br>Programmable Range: (1.0°F) to 24 cycles per hour, heat pump<br>Programmable Range: (1.0°F) to 24, 0.4, 0.6, 0.8, 1.0, 1.2<br>Programmable Range: (1.0°F) to 20, 0.3, 0.4, 0.5, 0.6Clear Logged Data (CL): Selects whether or not the logged run time data will be<br>reset to 0's<br>no - Default, no reset<br>Yes - reset0 hours Default, disabled<br>Programmable Range: (0.0°F) to 24 hoursStutdown Default, instoaded, innerve to conomy serpoints<br>of fine the serpoint will be stepped hack,<br>(1.0°F) fuicetly to conomy setpoints<br>of time the serpoint will be stepped hack,<br>(1.0°F) fuicetly to conomy serpoints0 seconds Default, inmediate<br>Programmable Range: (0.0°F) to 3°F, in 0.5°F incrementsRamping Seback Rimer (KD): After sethack<br>(1.0°F) the conomy coning limit (EC) or<br>the conomy heating limit (EC) is reached.9 courses Fer Seback (MD): Selects the number of degrees per sethack<br>(1.0°F) fuicetly to conomy serpoint                                                                                                    | Programmable Range: 60.0°F to 85.0°F (15.5°C to 29.5°C)                                                                                                 | 6 cycles per hour Default, heat pump                                                                                                    |
| 85.07 (23.5°C) Default       Programmable Range: 0 (0ff) to 12 cycles per hour, heat pump         Programmable Range: 0 (0ff) to 52 cycles per hour, fan coil       Programmable Range: 0 (0ff) to 12 cycles per hour, fan coil         Programmable Range: 0 (0ff) to 12 cycles per hour, fan coil       Differential (Diff): Selects the minimum noon temperature above or below seeps heating or cooling will turn or or off.         Star Default       Programmable Range: 0 (0ff) to 180 seconds (3 minutes), in 10 second increment       Differential (Diff): Selects at the minimum noon temperature above or below seeps heat to 0's no - Default, disabled         Programmable Range: 0 (0ff) to 180 seconds (3 minutes), in 10 second increment       Programmable Range: 0 (0.6f) to 180 seconds (3 minutes), in 10 second increment         Clear Logged Data (CL): Selects whether or nor the logged run time data will be respend to 0's or nor seep seconds (7 with easiling or cooling will curn or seep seconds (7 with easiling or cooling will with easiling or cooling will with easiling or cooling will with easiling or cooling will with easiling or cooling will with easiling or cooling will with easiling or cooling will with easiling or cooling will with easiling or cooling will with easiling to with easiling or cooling will with easiling or cooling will with easiling or cooling will with easiling or cooling will with easiling or cooling will with easiling or cooling will with easiling or cooling will with easiling or cooling will with easiling or cooling will with easiling the fifth or paper or the display.         Star Logged Data (CL): Selects whether or nor the logged will with easiling the fifth or paper or the display.       Star Hold Timer (HF): Selects at ime limit the high and low fans w                                                                                                    | Heating Limit (LH): Selects maximum room temperature in heating                                                                                         | 8 cycles per hour Default, fan coil                                                                                                    |
| Programmable Range: 60.0°F to 85.0°F (15.5°C to 25.5°C)<br>Freez Protection (FP): Selects freez protection enabled or disabled<br>Ena – Default, enabled at 40°F<br>dis – disabled<br>Fan Purger Timer (FP): Selects the amount of time the fan will continue to run<br>after a heating or cooling call.<br>30 seconds Default<br>Programmable Range: 0 (Off) to 180 seconds (3 minutes), in 10 second<br>increment<br>Fater Logged Data (CL): Selects whether or not the logged run time data will be<br>reser to 0's<br>no – Default, no reser<br>Yes – rese<br>Setback Ramping (Sbr): Selects scheak function to step back to economy<br>setpoints or to go directly to conomy setpoints<br>Giff – directly to Off mode<br>Ramping Setback Timer (FS): Selects scheak, function to step back to economy<br>setpoints or to go directly to economy setpoints<br>Off – directly to Off mode<br>Ramping Setback Timer (FS): After setback is initiated, selects the amount<br>of time the setpoint will be stepped back by the degrees per setback<br>Example: if both parameters are defaulted, the thermostat will step back<br>Programmable Range: 0 seconds to 200 minutes<br>Step 5: Press fan button to return to program menu.<br>Step 5: Press fan button to return to program menu.<br>Step 5: Press fan button to return to program menu.<br>Step 5: Press fan button to return to program menu.<br>Step 5: Press fan button to return to program menu.<br>Step 5: Press fan button to return to program menu.<br>Step 5: Press fan button to return to program menu.<br>Step 5: Press fan button to return to programmalme mede by pressing and holding the 'and DOWN arrow while skilling the "PrC switch actin until day beck as a different code.<br>Step 2: Press fin button to find the access code 92 the the fan button.<br>Step 2: Press the fund port on find the access code 92 the the fan button.<br>Step 5: Press find button find the access code 92 the the fan button.<br>Step 5: Press find button find the access code 92 the the fan button.<br>Step 5: Press the fund button.<br>Step 5: Press the fund button.<br>Step 5: Press the                                           | 85.0°F (29.5°C) Default                                                                                                    | Programmable Range: 0 (Off) to 12 cycles per hour, heat pump                                                                                                    |
| Freeze Protection (FP): Selects freeze protection enabled or disabledEna - Default, enabled at 40°Fdis - disabledFar Dreg Timer (FP): Selects the amount of time the fan will continue to run<br>after a heating or cooling call.30 seconds DefaultProgrammable Range: (C): 01, 0.2, 0.3, 0.4, 0.5, 0.6Clear Logged Data (CLr): Selects whether or not the logged run time data will be<br>resert: 05'sno - Default, no resetYes - resetSetback Ramping (Sbr): Selects steback function to step back to economy<br>setpoints or to go directly to economy setpoints.dis - Default, disabled, directly to economy setpoints.dis - Default, disabled, furgety to economy setpoints.dis - Default, disabled, furgety to economy setpoints.Glf - directly to Off modeRamping Scheck Timer (65): After setback is initiated, selects the amount<br>of time the setpoint will be stepped back by the degrees per setback<br>Example: If obton parameters are defaulted, the thermostat will septisch<br>timer there should inter (He:C) is reached.30 minutes Default30 minutes DefaultProgrammable Range: 0 F to 3?E, in 0.5?F incrementsEconomy Cooling Limit (EC): When in economy or remote setback mode, selects<br>the highest room temperature labelow Ec value.Programmable Range: 0°F to 3?E, in 0.5?F incrementsEconomy Cooling Limit (EC): When in economy or remote setback mode, selects<br>the highest room temperature labelow Ec value.Programmable Range: 0°F to 3?E, in 0.5?F incrementsEconomy Cooling Limit (EC): When in economy or remote setback mode, selects<br>the highest room temperature labelow Ec value.Programmable Range: 0°F to 3?E, in 0.5                                                                                                    | Programmable Range: 60.0°F to 85.0°F (15.5°C to 29.5°C)                                                                                                 | Programmable Range: 0 (Off) to 24 cycles per hour, fan coil                                                                                                    |
| dis – disabled 0.4F (0.2°C) Default<br>Fan Purge Timer (FPi): Selects the amount of time the fan will continue to run<br>after a heating or cooling call.<br>30 seconds Default<br>Programmable Range: (0) (0ff) to 180 seconds (3 minutes), in 10 second<br>increment<br>Clear LoggeD Pata (CLr): Selects whether or not the logged run time data will be<br>reset to 0's<br>no – Default, no reset<br>Yes – reset<br>Stack Ramping (Sbr): Selects sethack function to step back to conomy<br>setpoints or to go directly to conomy setpoints.<br>Gif- directly to conomy setpoints<br>Ena – enabled, directly to economy setpoints<br>enabled, directly to conomy setpoints<br>first heating in the setpoint will be stepped back by the digrees per steback<br>Example if both parameters are defaulted, the thermosat will setp back<br>to fine the stepoint will be stepped back by the digrees per steback<br>Example if both parameters are defaulted. the thermosat will setp back<br>to fine the stepoint will be stepped back by the digrees per steback<br>Examples if both parameters are defaulted. the thermosat will setp back<br>to fine the stepoint will be stepped back by the digrees per steback<br>Examples if both parameters are defaulted. the thermosat will setp back<br>to fine the stepoint will be stepped back by the digrees per steback<br>Examples if both parameters are defaulted. the thermosat will setp back<br>to fine the stepoint will be stepped back by the digrees per steback<br>for the conomy heating limit (EC) is reached.<br>30 minutes Default<br>Programmable Range: 1 minute or 720 minutes (12 hours), in 15 minute<br>increment<br>Degrees Per Steback (dPs): Selects the number of digrees per time period that the<br>sepoint will be stepped back.<br>1° Default<br>Programmable Range: 0° Fto 3°F, in 0.5°F increments<br>Economy Cooling Limit (EC): When in conomy or remots estack mode, selects<br>the highest room temperature labor EC value.<br>8 50°F (20.5°C) Default<br>Economy Cooling Limit (EC): When in conomy or remots estack mode, selects<br>the highest room temperature before cooling turns on<br>Stop Stor (20,5°C) Default | Freeze Protection (FP): Selects freeze protection enabled or disabled<br>Ena – Default, enabled at 40°F                                                 | Differential (Dif): Selects the minimum room temperature above or below setpoint<br>heating or cooling will turn on or off.                                                                |
| Fan Purge Timer (FPt): Selects the amount of time the fan will continue to run after a heating or cooling call.       Programmable Range: (F): 0.2, 0.4, 0.6, 0.8, 1.0, 1.2         30 seconds Default       Programmable Range: 0 (Off) to 180 seconds (3 minutes), in 10 second increment       Setpoint Hold Timer (SH): Selects a time limit that the occupant's serpoint will when in economy mode.         Clear Logged Data (CLr): Selects whether or not the logged run time data will be reset to 0's       0 hours Default, disabled.         no - Default, no reset       20 for automatical wreating (Sbr): Selects setback function to step back to economy setpoints or to go directly to conomy setpoints       0 hours Default, disabled.         6 stabed, Tamps to economy setpoints       0 seconds Default, immediate         0 Ff - directly to Off mode       Studown Delay (Sdd): Selects the amount of time despoint will be stepped back by the degrees per setback         Ramping Stoback Timer (St): After setback is initiated, selects the amount of time the setpoint will be stepped back by the degrees per setback       Step 5:       Press fan button to return to program menu.         Step 6:       Press fan button to return to program mode.       Yea reset Code 92:         Programmable Range: 0 fb o 3'F, in 0.5'F in crements       Access Code 92:         Programmable Range: 0'F to 3'F, in 0.5'F in crements       Step 1:       Press time the upper on the display. Press the fan button again or ster or sport setting and until do programming mode by pressing and holding the setting the setoper back.         1' Default<                                                                                                    | dis – disabled                                                                                                    | 0.4°F (0.2°C) Default                                                                                                    |
| after a heating or cooling call.       Programmable Range (°C): 0.1, 0.2, 0.3, 0.4, 0.5, 0.6         30 seconds Default       Programmable Range: 0 (Off) to 180 seconds (3 minutes), in 10 second increment       Ohours Default, disabled         Clear Logged Data (CL): Selects whether or not the logged run time data will be reset to 0's       O hours Default, disabled         no – Default, no reset       O hours Default, disabled         Yes – reset       O hours Default, disabled         Setback Ramping (Sbv): Selects setback function to step back to economy setpoints.       O hours Default, disabled         Giff - directly to conomy setpoints       O seconds Default, disabled         OFf - directly to Off mode       Programmable Range: 0 to 24 hours         Ramping Sbvback Timer (St): After setback is initiated, selects the amount of time the serpoint will be stepped back by the degrees per setback Tample if both parameters are defaulted, the thermostar will step back to economy neating limit (EC) is reached.       Step 5:       Press fan button to return to program menu.         30 minutes Default       Step 6:       Press Ly or Down arrow until End / Prog appear on the display.         30 minutes Default       Access Code 92:         Programmable Range: 0" to 3"F, in 0.5"F in corments       Step 7:       Press the button to save changes and holding the "F/C" switch again until door programming mode by pressing and holding the "F/C" switch again until door programming.         30 minutes Default       Access Code 92:                                                                                                    | Fan Purge Timer (FPt): Selects the amount of time the fan will continue to run                                                                          | Programmable Range (°F): 0.2, 0.4, 0.6, 0.8, 1.0, 1.2                                                                                                    |
| <ul> <li>30 seconds Default</li> <li>Programmable Range: 0 (Off) to 180 seconds (3 minutes), in 10 second increment</li> <li>Clear Logged Data (CLr): Selects whether or not the logged run time data will be reset to 0's</li> <li>no – Default, no reset</li> <li>Yes – reset</li> <li>Setback Ramping (Sbr): Selects sethack function to step back to economy setpoints.</li> <li>Glei - Default, disabled, directly to economy setpoints.</li> <li>Goff - directly to Off mode</li> <li>Programmable Range: 0 to 24 hours</li> <li>Shutdown Default, disabled, directly to economy setpoints</li> <li>Off - directly to Off mode</li> <li>Programmable Range: 0 seconds to 200 minutes</li> <li>Shutdown Default, immediate</li> <li>Programmable Range: 0 seconds to 200 minutes</li> <li>Step 2: Press fan button to return to program menu.</li> <li>Step 7: Press fan button to save changes and exit the program mode. You will re-enter programming mode to access a different code.</li> <li>Step 7: Press fan button to save changes and exit the program mode. Step 9:</li> <li>Press fan button to save changes and exit the program mode. You will re-enter programming mode to access a different code.</li> <li>Step 7: Press fan button to save changes and exit the program mode. You will re-enter programming mode to access a different code.</li> <li>Step 7: Press fan button to save changes and exit the program mode. You will re-enter programming mode by pressing and holding the and DOWN arrows while sliding the "P/C switch again until don programming.</li> <li>Programmable Range: 0°F to 3°F, in 0.5°F increments</li> <li>Step 2: Press tifter the up or down arrow button to find the access code 92 the fand button.</li> <li>Step 3: All and frase will appear on the display. Press the fan button again to refroe factory defaults.</li> <li>Step 3: Press Up or Down arrow until End / Prog appear on the display.</li> </ul>                                                                                                    | after a heating or cooling call.                                                                                                    | Programmable Range (°C): 0.1, 0.2, 0.3, 0.4, 0.5, 0.6                                                                                                    |
| Clear Logged Data (CL)r): Selects whether or not the logged run time data will be<br>resert to 0's<br>no - Default, no reset0 hours Default, disabledYes - reset0 hours Default, disabledSetback Ramping (Sbr): Selects setback function to step back to economy<br>setpoints or to go directly to economy setpoints.0 hours Default, disabledSetback Ramping (Sbr): Selects setback function to step back to economy<br>setpoints or to go directly to economy setpoints.0 hours Default, disabledBena - enabled, ramps to economy setpoints0 hours Default, disabledOFf - directly to Off modeProgrammable Range: 0 to 24 hoursRamping Setback Timer (rSt): After setback is initiated, selects the amount<br>of time the setpoint will be stepped back by the degrees per setback<br>Example: if both praameters are defaulted, the thermostat will set pheak<br>a 30 minutes until either the economy cooling limit (EC) or<br>the economy heating limit (EC) is reached.Step 5:Press Up or Down arrow until End / Prog appear on the display.<br>Step 7:30 minutes DefaultAccess Code 92:Restore Factory PresetsProgrammable Range: 1 minute to 720 minutes (12 hours), in 15 minute<br>incrementAccess Code 92:Programmable Range: 0°F to 3°F in 0.5°F incrementsStep 5:Prese thermostat will programming mode by pressing and holding the "and DOWN arrows while sliding the "F/C switch to the opposite side.<br>whe temperature before cooling turns on. Cooling turns on<br>when temperature before cooling turns on. Cooling turns on<br>when temperature before cooling turns on. Cooling turns on<br>when temperature falb below EC value.Step 4:Programmable Range: 0°F to 3°F. In 0.5°F incrementsStep 2:Press clither the up or down arrow u                                                                                                    | 30 seconds Default<br>Programmable Range: 0 (Off) to 180 seconds (3 minutes), in 10 second                                                              | Setpoint Hold Timer (SH): Selects a time limit that the occupant's setpoint will be when in economy mode.                                                                                  |
| Clear Logged Data (CLr): Selects whether or not the logged run time data will be reset to 0's reset to 0's reset to 0's reset to 0's reset to 0's reset       Programmable Range: 0 to 24 hours         Setback Ramping (Sbr): Selects setback function to step back to economy setpoints or to go directly to economy setpoints. To go directly to economy setpoints       0 hours Default, immediate         6 hours Default, namps to economy setpoints       0 seconds Default, immediate         7 OFF directly to Off mode       Programmable Range: 0 seconds to 200 minutes         Ramping Setback Timer (r50): After setback is initiated, selects the amount of fime the setpoint will be stepped back by the degrees per setback Example: if both parameters are defaulted, the thermostat will set pback 1° press fan button to return to program menu.       Step 5:         30 minutes Default       Programmable Range: 1 minute to 720 minutes (12 hours), in 15 minute increment       Press fan button to save changes and exit the program mode. You will recent programming mode to access a different code.         9 orgrammable Range: 0°F to 3°F, in 0.5°F increments       Step 1:       Place thermostat into programming mode by pressing and holding the and DOWN arrows while siding the "Pr/C switch to the opposite side. will appear on the display. Do not use the "Fr/C switch to the opposite side. will appear on the display. Press the fan button.         9 orgrammable Range: 0°F to 3°F, in 0.5°F increments       Step 1:       Place thermostat into programming mode by pressing and holding the ind paper on the display. Do not use the "Fr/C switch to the opposite side. will appear on the display. Press the fan button.                                                                                                    | increment                                                                                                    | 0 hours Default, disabled                                                                                                    |
| Far Hold Timer (HFt): Selects a time limit the high and low fans will operate b<br>automatically returning to auto mode.Yes - reset0 hours Default, disabledSetback Ramping (Sbr): Selects setback function to step back to economy<br>setpoints or to go directly to economy setpoint.0 hours Default, disableddis - Default, disabled, directly to economy setpoints0 hours Default, disabledEna - enabled, ramps to economy setpoints0 seconds Default, immediateOFf - directly to 0ff mode0 seconds Default, immediateRamping Setback Timer (rSt): After setback is initiated, selects the amount<br>of time the setpoint will be stepped back by the degrees per setback<br>Example: if both parameters are defaulted, the thermostat will step back<br>Li <sup>o</sup> per every 30 minutes until either the economy cooling limit (EC) or<br>the economy hating limit (EC) is reached.Step 5:Press fan button to return to program menu.30 minutes Default70 minutes (LS): Selects the number of degrees per time period that the<br>setpoint will be stepped backAccess Coole 92:<br>Rest Cort PresetsProgrammable Range: 0°F to 3°F, in 0.5°F incrementsStep 2:Press either the up or down arrow until for the display. Do not use the "F/C switch to the opposite side.<br>with appear on the display. Do not use the "F/C switch again until do<br>programmable1° Default0°F to 3°F, in 0.5°F incrementsStep 2:Press either the up or down arrow until for the access code 92 the<br>the fighter toor the offore cooling turns on. Cooling turns on<br>when temperature falls below EC value.Step 4:All and Enase will appear on the display. Press the fan button again to r<br>factory defaults.80 origination temperatu                                                                                                    | Clear Logged Data (CLr): Selects whether or not the logged run time data will be                                                                        | Programmable Range: 0 to 24 hours                                                                                                    |
| No - Default, no reset       automatically returning to auto mode.         Yes - reset       0 hours Default, disabled         Setback Ramping (Sbr): Selects setback function to step back to economy setpoints.       0 hours Default, disabled         dis - Default, disabled, directly to economy setpoints.       0 hours Default, disabled         is - Default, disabled, directly to economy setpoints       0 seconds Default, immediate         OFf - directly to Off mode       Programmable Range: 0 to 24 hours         Ramping Setback Timer (rSt): After setback is initiated, selects the amount of time the setpoint will be stepped back by the degrees per setback (Example: if both parameters are defaulted, the thermostart will step back 1° per every 30 minutes until either the economy cooling limit (EC) or the economy heating limit (EC) is reached.       Step 5:       Press fan button to return to program menu.         30 minutes Default       Step 6:       Press Up or Down arrow until End / Prog appear on the display.       Step 6:       Press Up or Down arrow until End / Prog appear on the display.         30 minutes Default       Step 7:       Press fan button to save changes and exit the program mode. You will r re-enter programming mode to access a different code.         30 minutes Default       Access Code 92:       Restore Factory Presets         Programmable Range: 0°F to 3°F, in 0.5°F increments       Step 1:       Place thermostar into programming mode by pressing and holding the 'F/C switch to the opposite side. will appear on the display. Do not use the 'F/C swi                                                                                                    | reset to 0 s                                                                                                    | Fan Hold Timer (HFt): Selects a time limit the high and low fans will operate befor                                                                                                    |
| 18- reset       0 hours Default, disabled         Setback Ramping (Sbr): Selects setback function to step back to economy setpoints.       Programmable Range: 0 to 24 hours         dis - Default, disabled, directly to economy setpoints.       Shutdown Delay (Sdd): Selects the amount of time delay between remote shutd signal and the thermostat going into shutdown mode.         Ena - enabled, ramps to economy setpoints       0 seconds Default, immediate         OFf - directly to Off mode       Programmable Range: 0 seconds to 200 minutes         Ramping Setback Timer (rSt): After setback is initiated, selects the amount of time the setpoint will be stepped back by the degrees per setback (Example: if both parameters are defaulted, the thermostat will step back at "" per every 30 minutes until either the economy cooling limit (EC) or the economy heating limit (EC) is reached.       Step 5:       Press fan button to return to program menu.         30 minutes Default       Yergarammable Range: 1 minute to 720 minutes (12 hours), in 15 minute increment       Access Code 92:       Restore Factory Presets         Degrees Per Setback (dPs): Selects the number of degrees per time period that the setpoint will be stepped back       Step 1:       Place thermostat into programming mode by pressing and holding the amount or gramming.         1° Default       Programmable Range: 0°F to 3°F, in 0.5°F increments       Step 2:       Press either the up or down arrow button to find the access code 92 the the fan button.         1° Default       Programmable Range: 0°F to 3°F, in 0.5°F increments       Step 2:                                                                                                    | no – Default, no reset                                                                                                    | automatically returning to auto mode.                                                                                                    |
| Steback Ramping (Sbr): Selects setback function to step Dack to economy<br>setpoints or to go directly to economy setpoints.Programmable Range: 0 to 24 hoursdis - Default, disabled, directly to economy setpointsShutdown Delay (Sdd): Selects the amount of time delay between remote shutd<br>signal and the thermostat going into shutdown mode.Ena - enabled, ramps to economy setpoints0 seconds Default, immediateOFf - directly to Off mode0 seconds Default, immediateRamping Setback Timer (r5t): After setback is initiated, selects the amount<br>of time the setpoint will be stepped back by the degrees per setback<br>Example: if both parameters are defaulted, the thermostat will step back<br>1° per every 30 minutes until elither the economy cooling limit (EC) is reached.Step 5:Press fan button to return to program menu.30 minutes DefaultStep 7:Press fan button to save changes and exit the program mode. You will r<br>re-enter programming mode to access a different code.30 minutes DefaultAccess Code 92:Programmable Range: 1 minute to 720 minutes (12 hours), in 15 minute<br>incrementAccess Code 92:Pregrammable Range: 0°F to 3°F, in 0.5°F incrementsStep 1:Programmable Range: 0°F to 3°F, in 0.5°F incrementsStep 2:Programmable Range: 0°F to 3°F, in 0.5°F incrementsStep 3:Economy Cooling Limit (EC): When in economy or remote setback mode, selects<br>when temperature falls below EC value.Step 4:85.0°F (29.5°C) DefaultStep 4:                                                                                                    | $\mathbf{res} = \mathbf{reset}$                                                                                                    | 0 hours Default, disabled                                                                                                    |
| dis - Default, disabled, directly to economy septointShutdown Delay (Sdd): Selects the amount of time delay between remote shutd<br>signal and the thermostat going into shutdown mode.Grf - directly to Off mode0 seconds Default, immediateRamping Setback Timer (rSt): After setback is initiated, selects the amount<br>of time the setpoint will be stepped back by the degrees per setback<br>Example: if both parameters are defaulted, the thermostat will step back<br>1° per every 30 minutes until either the conomy cooling limit (EC) or<br>the economy heating limit (EC) is reached.Step 5:Press fan button to return to program menu.30 minutes DefaultStep 7:Press fan button to save changes and exit the program mode. You will r<br>re-enter programming mode to access a different code.30 minutes DefaultAccess Code 92:Programmable Range: 1 minute to 720 minutes (12 hours), in 15 minute<br>incrementAccess Code 92:Degrees Per Setback (dPs): Selects the number of degrees per time period that the<br>setpoint will be stepped backStep 7:1° DefaultProgrammable Range: 0°F to 3°F, in 0.5°F incrementsEconomy Cooling Limit (EC): When in economy or remote setback mode, selects<br>the highest room temperature before cooling turns on. Cooling turns on.Step 3:85.0°F (29.5°C) DefaultStep 7:Press Up or Down arrow until End / Prog appear on the display.85.0°F (29.5°C) DefaultStep 4:Press Up or Down arrow until End / Prog appear on the display.                                                                                                    | setpoints or to go directly to economy setpoints.                                                                                                    | Programmable Range: 0 to 24 hours                                                                                                    |
| Ena – enabled, ramps to conomy setpoints       0 seconds Default, immediate         OFf - directly to Off mode       Programmable Range: 0 seconds to 200 minutes         Ramping Setback Timer (rSt): After setback is initiated, selects the amount of time the setpoint will be stepped back by the degrees per setback (Example: if both parameters are defaulted, the thermostat will step back 1° per every 30 minutes until either the economy cooling limit (EC) or the economy heating limit (EC) is reached.       Step 5:       Press fan button to return to program menu.         30 minutes Default       Step 7:       Press fan button to save changes and exit the program mode. You will re-enter programming mode to access a different code.         30 minutes Default       Access Code 92:         Programmable Range: 1 minute to 720 minutes (12 hours), in 15 minute increment       Access Code 92:         Degrees Per Setback (dPs): Selects the number of degrees per time period that the setpoint will be stepped back       Step 7:       Press either mostat into programming mode by pressing and holding the 'and DOWN arrows while sliding the °F/°C switch again until dom programming.         Programmable Range: 0°F to 3°F, in 0.5°F increments       Step 2:       Press either the up or down arrow button to find the access code 92 the the fan button.         Economy Cooling Limit (EC): When in economy or remote setback mode, selects the highest room temperature falls below EC value.       Step 3:       All and Erase will appear on the display. Press the fan button again to r factory defaults.         85.0°F (29.5°C) Default       Step 4: <td>dis - Default, disabled, directly to economy setpoint</td> <td>Shutdown Delay (Sdd): Selects the amount of time delay between remote shutdown<br/>signal and the thermostat going into shutdown mode.</td>                                                                                                    | dis - Default, disabled, directly to economy setpoint                                                                                                   | Shutdown Delay (Sdd): Selects the amount of time delay between remote shutdown<br>signal and the thermostat going into shutdown mode.                                                      |
| OFF - directly to Off mode       Programmable Range: 0 seconds to 200 minutes         Ramping Setback Timer (rSt): After setback is initiated, selects the amount of time the setpoint will be stepped back by the degrees per setback $Example:$ if both parameters are defaulted, the thermostat will step back 1° per every 30 minutes until either the economy cooling limit (EC) or the economy heating limit (EC) is reached.       Step 5:       Press fan button to return to program menu.         30 minutes Default       Programmable Range: 1 minute to 720 minutes (12 hours), in 15 minute increment       Step 7:       Press fan button to save changes and exit the program mode. You will re-enter programming mode to access a different code.         Pogreese Per Setback (dPs): Selects the number of degrees per time period that the setpoint will be stepped back       Access Code 92:         Programmable Range: 0°F to 3°F, in 0.5°F increments       Step 2:       Press either the up or down arrow button to find the access code 92 the fan button.         Economy Cooling Limit (EC): When in economy or remote setback mode, selects the highest room temperature before cooling turns on. Cooling turns off when temperature falls below EC value.       Step 3:       All and Erase will appear on the display. Press the fan button again to r factory defaults.         85.0°F (29.5°C) Default       Step 4:       Press Up or Down arrow until End / Prog appear on the display.                                                                                                    | Ena – enabled, ramps to economy setpoints                                                                                                    | 0 seconds Default, immediate                                                                                                    |
| Ramping Setback Timer (rSt): After setback is initiated, selects the amount<br>of time the setpoint will be stepped back by the degrees per setback<br>1° per every 30 minutes until either the economy cooling limit (EC) or<br>the economy heating limit (EC) is reached.Step 5:Press fan button to return to program menu.30 minutes Default<br>Programmable Range: 1 minute to 720 minutes (12 hours), in 15 minute<br>incrementStep 7:Press fan button to save changes and exit the program mode. You will r<br>re-enter programming mode to access a different code.Degrees Per Setback (dPs): Selects the number of degrees per time period that the<br>setpoint will be stepped backAccess Code 92:Programmable Range: 0°F to 3°F, in 0.5°F incrementsStep 2:Programmable Range: 0°F to 3°F, in 0.5°F incrementsStep 2:Economy Cooling Limit (EC): When in economy or remote setback mode, selects<br>the highest room temperature before cooling turns on. Cooling turns of<br>when temperature falls below EC value.Step 3:85.0°F (29.5°C) DefaultStep 4:Press Up or Down arrow until End / Prog appear on the display.                                                                                                    | OFf - directly to Off mode                                                                                                    | Programmable Range: 0 seconds to 200 minutes                                                                                                    |
| Example: if both parameters are defaulted, the thermostat will step back<br>1° per every 30 minutes until either the economy cooling limit (EC) or<br>the economy heating limit (EC) is reached.Step 6:Press Up or Down arrow until End / Prog appear on the display.30 minutes Default<br>Programmable Range: 1 minute to 720 minutes (12 hours), in 15 minute<br>incrementStep 6:Press fan button to save changes and exit the program mode. You will r<br>re-enter programming mode to access a different code. <b>Degrees Per Setback (dPs):</b> Selects the number of degrees per time period that the<br>setpoint will be stepped backAccess Code 92: <b>Restore Factory Presets</b> Step 1:Place thermostat into programming mode by pressing and holding the 1<br>and DOWN arrows while sliding the °F/°C switch to the opposite side.<br>will appear on the display. Do not use the °F/°C switch again until don<br>programming.Programmable Range: 0°F to 3°F, in 0.5°F incrementsStep 2:Press either the up or down arrow button to find the access code 92 the<br>the highest room temperature before cooling turns on. Cooling turns off<br>when temperature falls below EC value.Step 3:All and Erase will appear on the display. Press the fan button again to r<br>factory defaults.85.0°F (29.5°C) DefaultStep 4:Press Up or Down arrow until End / Prog appear on the display.                                                                                                    | <b>Ramping Setback Timer (rSt):</b> After setback is initiated, selects the amount of time the setpoint will be stepped back by the degrees per setback | Step 5: Press fan button to return to program menu.                                                                                                    |
| 1° per every 30 minutes until either the economy cooling limit (EC) or<br>the economy heating limit (EC) is reached.Step 7:Press fan button to save changes and exit the program mode. You will r<br>re-enter programming mode to access a different code.30 minutes DefaultProgrammable Range: 1 minute to 720 minutes (12 hours), in 15 minute<br>incrementAccess Code 92:Restore Factory PresetsDegrees Per Setback (dPs): Selects the number of degrees per time period that the<br>setpoint will be stepped back1° DefaultProgrammable Range: 0°F to 3°F, in 0.5°F incrementsStep 2:Programmable Range: 0°F to 3°F, in 0.5°F incrementsStep 2:Economy Cooling Limit (EC): When in economy or remote setback mode, selects<br>the highest room temperature before cooling turns on. Cooling turns off<br>when temperature falls below EC value.Step 4:85.0°F (29.5°C) DefaultStep 4:Press Up or Down arrow until End / Prog appear on the display.                                                                                                    | Example: if both parameters are defaulted, the thermostat will step back                                                                                | Step 6: Press Up or Down arrow until End / Prog appear on the display.                                                                                                    |
| 30 minutes Default       Access Code 92:         Programmable Range: 1 minute to 720 minutes (12 hours), in 15 minute increment       Access Code 92:         Degrees Per Setback (dPs): Selects the number of degrees per time period that the setpoint will be stepped back       Access Code 92:         1° Default       Programmable Range: 0°F to 3°F, in 0.5°F increments       Step 1:       Place thermostat into programming mode by pressing and holding the 'B/°C switch to the opposite side. will appear on the display. Do not use the 'F/°C switch again until don programming.         Fconomy Cooling Limit (EC): When in economy or remote setback mode, selects the highest room temperature before cooling turns on. Cooling turns off when temperature falls below EC value.       Step 3:       All and Erase will appear on the display. Press the fan button again to r factory defaults.         85.0°F (29.5°C) Default       Step 4:       Press Up or Down arrow until End / Prog appear on the display.                                                                                                    | 1° per every 30 minutes until either the economy cooling limit (EC) or<br>the economy heating limit (EC) is reached.                                    | Step 7: Press fan button to save changes and exit the program mode. You will need re-enter programming mode to access a different code.                                                    |
| Programmable Range: 1 minute to 720 minutes (12 hours), in 15 minute increment       Access Code 92: <b>Degrees Per Setback (dPs):</b> Selects the number of degrees per time period that the setpoint will be stepped back       Restore Factory Presets         1° Default       Programmable Range: 0°F to 3°F, in 0.5°F increments       Step 2: <b>Economy Cooling Limit (EC):</b> When in economy or remote setback mode, selects the highest room temperature before cooling turns on. Cooling turns off when temperature falls below EC value.       Step 3:       All and Erase will appear on the display. Press the fan button again to r factory defaults.         85.0°F (29.5°C) Default       Step 4:       Press Up or Down arrow until End / Prog appear on the display.                                                                                                    | 30 minutes Default                                                                                                    |                                                                                                    |
| <ul> <li>Degrees Per Setback (dPs): Selects the number of degrees per time period that the setpoint will be stepped back</li> <li>1° Default</li> <li>Programmable Range: 0°F to 3°F, in 0.5°F increments</li> <li>Economy Cooling Limit (EC): When in economy or remote setback mode, selects the highest room temperature before cooling turns on. Cooling turns off when temperature falls below EC value.</li> <li>85.0°F (29.5°C) Default</li> <li>Step 4:</li> </ul>                                                                                                    | Programmable Range: 1 minute to 720 minutes (12 hours), in 15 minute<br>increment                                                                       | Access Code 92:<br>Restore Factory Presets<br>Send 1. Discrete and building the UD                                                                                                    |
| Programmable Range: 0°F to 3°F, in 0.5°F increments       Step 2:       Press either the up or down arrow button to find the access code 92 the the fan button.         Economy Cooling Limit (EC): When in economy or remote setback mode, selects the highest room temperature before cooling turns on. Cooling turns off when temperature falls below EC value.       Step 3:       All and Erase will appear on the display. Press the fan button again to r factory defaults.         85.0°F (29.5°C) Default       Step 4:       Press Up or Down arrow until End / Prog appear on the display.                                                                                                    | Degrees Per Setback (dPs): Selects the number of degrees per time period that the setpoint will be stepped back                                         | and DOWN arrows while sliding the °F/°C switch to the opposite side. 00 will appear on the display. Do not use the °F/°C switch again until done                                           |
| Frogrammable Kange: 0 F to 5 F, in 0.5 F interments       Step 2:       Press either the up or down arrow button to find the access code 92 the the fan button.         Economy Cooling Limit (EC):       When in economy or remote setback mode, selects the highest room temperature before cooling turns on. Cooling turns off when temperature falls below EC value.       Step 3:       All and Erase will appear on the display. Press the fan button again to r factory defaults.         85.0°F (29.5°C) Default       Step 4:       Press Up or Down arrow until End / Prog appear on the display.                                                                                                    | Decomposite Dances 0°E to 2°E in 0.5°E increments                                                                                                    | programming.                                                                                                    |
| the highest room temperature before cooling turns on. Cooling turns off when temperature falls below EC value.       Step 3:       All and Erase will appear on the display. Press the fan button again to r factory defaults.         85.0°F (29.5°C) Default       Step 4:       Press Up or Down arrow until End / Prog appear on the display.                                                                                                    | Foonomy Cooling Limit (FC). When in aconomy or ramota esthack mode calente                                                                              | step 2: Press either the up or down arrow button to find the access code 92 then pr<br>the fan button.                                                                                     |
| 85.0°F (29.5°C) Default Step 4: Press Up or Down arrow until End / Prog appear on the display.                                                                                                    | the highest room temperature before cooling turns on. Cooling turns off<br>when temperature falls below EC value.                                       | Step 3: All and Erase will appear on the display. Press the fan button again to rest factory defaults.                                                                                     |
|                                                                                                    | 85.0°F (29.5°C) Default                                                                                                    | Step 4: Press Up or Down arrow until End / Prog appear on the display.                                                                                                    |
| Programmable Range: 72.0°F to 99.0°F (22.0°C to 37.0°C), in 0.5°F increments                                                                                                    | Programmable Range: 72.0°F to 99.0°F (22.0°C to 37.0°C), in 0.5°F increments                                                                            |                                                                                                    |

|             | the lowest room temperature before heating turns on. Heating turns off when temperature rises above EH value.                                       |
|-------------|----------------------------------------------------------------------------------------------------|
| 60.         | 0°F (15.5°C) Default                                                                                                    |
| Pro         | grammable Range: 41.0°F to 72.0°F (5.0°C to 22.0°C), in 0.5°F increments                                                                            |
| an Ro       | effesh Frequency (FrF): Selects how often the low fan will operate for a fan refresh 0 hours Default, disabled                                      |
| Pro         | grammable Range: 0 hours to 24 hours                                                                                                    |
| an Ro       | efresh Duration (Frd): Selects the length of time the low fan will operate during a fan refresh                                                     |
| 1 n         | inute Default                                                                                                    |
| Pro         | grammable Range: 1 minute to 45 minutes                                                                                                    |
| <b>ycle</b> | Rate Timer (crt): Limits the number of heat/cool cycles per hour                                                                                    |
| 6 cy        | vcles per hour Default, heat pump                                                                                                    |
| 8 cy        | vcles per hour Default, fan coil                                                                                                    |
| Pro         | grammable Range: 0 (Off) to 12 cycles per hour, heat pump                                                                                           |
| Pro         | grammable Range: 0 (Off) to 24 cycles per hour, fan coil                                                                                            |
| Differe     | ential (Dif): Selects the minimum room temperature above or below setpoint when heating or cooling will turn on or off.                             |
| 0.4         | °F (0.2°C) Default                                                                                                    |
| Pro         | grammable Range (°F): 0.2, 0.4, 0.6, 0.8, 1.0, 1.2                                                                                                  |
| Pro         | grammable Range (°C): 0.1, 0.2, 0.3, 0.4, 0.5, 0.6                                                                                                  |
| etpoi       | nt Hold Timer (SH): Selects a time limit that the occupant's setpoint will be saved, when in economy mode.                                          |
| 0 h         | ours Default, disabled                                                                                                    |
| Pro         | grammable Range: 0 to 24 hours                                                                                                    |
| an H        | <b>old Timer (HFt):</b> Selects a time limit the high and low fans will operate before<br>automatically returning to auto mode.                     |
| 0 h         | ours Default, disabled                                                                                                    |
| Pro         | grammable Range: 0 to 24 hours                                                                                                    |
| hutdo       | <b>own Delay (Sdd):</b> Selects the amount of time delay between remote shutdown signal and the thermostat going into shutdown mode.                |
| 0 se        | econds Default, immediate                                                                                                    |
| Pro         | grammable Range: 0 seconds to 200 minutes                                                                                                    |
| 5:          | Press fan button to return to program menu.                                                                                                    |
| 6:          | Press Up or Down arrow until End / Prog appear on the display.                                                                                      |
| 7:          | Press fan button to save changes and exit the program mode. You will need to re-enter programming mode to access a different code.                  |
| ss Co       | de 92:                                                                                                    |
|             | Place thermostat into programming mode by pressing and holding the LIP                                                                              |
|             | and DOWN arrows while sliding the °F/°C switch to the opposite side. 00<br>will appear on the display. Do not use the °F/°C switch again until done |

- Press fan button to save changes and exit the program mode. You will Step 5: need to re-enter programming mode to access a different code.
- NOTE: This procedure does not affect the stored switches in memory. See the "Programming the Radio Receiver" section for methods to clear this memory.

# Installation

Junction box mounting is highly recommended. For optimal radio performance do not mount or place the receivers close to the floor or inside a metal housing.

### INSTALLATION OPTION A:

### Heat Pump Configuration

- Read all steps for this option before taking any action to install Step 1: thermostat.
- WARNING: To avoid risk of fire, shock, or death, TURN OFF POWER Step 2: at circuit breaker or fuse and verify that it is OFF before installation begins. Make sure that it remains OFF until installation is complete.
- If retrofitting old thermostat, remove old thermostat, carefully noting the Step 3: wire connections on the old unit. Record wire color and terminal legends (Cable wire color for Control Feed, Load Feed, Common, Auxiliary Heat, Compressor, Low Fan, High Fan, and Reversing Valve). Refer to Table A.
- Install mounting bracket to the junction box with provided mounting Step 4: screws.
- Step 5: Wire thermostat according to function as shown in Figure A.
- Push wires into junction box. Rest bottom of thermostat on mounting Step 6: tabs in mounting plate. Push top of thermostat towards wall and secure into place with self-tapping screw.
- Turn power on. Step 7:

# INSTALLATION OPTION B:

### 4-Pipe Fan Coil Configuration

- Read all steps for this option before taking any action to install Step 1: thermostat.
- WARNING: To avoid risk of fire, shock, or death, TURN OFF POWER Step 2: at circuit breaker or fuse and verify that it is OFF before installation begins. Make sure that it remains OFF until installation is complete.
- If retrofitting old thermostat, remove old thermostat, carefully noting Step 3: the wire connectinos on the old unit. Record wire color and terminal legeneds (Cable wire color for Control Feed, Load Feed, Common, Auxiliary Heat, Compressor, Low Fan, High Fan, and Reversing Valve). Refer to Table A.
- Install mounting bracket to the junction box with provided mounting Step 4: screws.
- Wire thermostat according to function as shown in Figure B. NOTE: If Step 5: the mechanical system has only two fan speeds: Green - Low Fan, Violet - High Fan, Orange - Not used.
- Push wires into junction box. Rest bottom of thermostat on mounting Step 6: tabs in mounting plate. Push top of thermostat towards wall and secure into place with self-tapping screw (included).
- Turn power On. Step 7:

# INSTALLATION OPTION C:

### 2-Pipe Fan Coil Configuration

Continuous fan is not available on 2-Pipe with aquastat systems. NOTE: Continuous fan is available on 2-Pipe with electric heat systems.

Copyright © 2009 ILLUMRA. All rights reserved.

Contact ILLUMRA: T: (801) 349-1200 | F: (801) 653-4257 Info@ILLUMRA.com 2

- Step 1: Follow instructions for a 4-Pipe installation but using **Figure C** for 2-Pipe Fan Coil with Aquastat or **Figure D** for 2-Pipe Fan Coil with Electric Heat.
- Step 2: Push wires into junction box. Rest bottom of thermostat on mounting tabs in mounting plate. Push top of thermostat towards wall and secure into place with self-tapping screw (included).
- Step 3: Turn power On.

# Programming the Radio Receiver

The thermostat can be configured to operate with many ILLUMRA transmitters. Depending on the transmitter type and the intended application, the thermostat will need to be programmed to operate in Rocker Mode, Momentary Mode, Toggle Mode, or Scene Mode. Multiple modes can be used with one thermostat. For transmitter installation instructions, see appropriate installation guide. Select the desired Learn Mode below to program the thermostat.

### CLEAR MODE:

### **Clearing the Switch Memory**

In order the clear the switch memory within the thermostat, use the following steps:

Step 1: Press and hold the UP and DOWN butttons until CLR appears on the display (approximately 10 seconds). This will delete all associated transmitters from the memory.

### LEARN MODE 0:

#### **Rocker Mode - Wireless Switch Control of Thermostat**

Rocker Mode is usually used with ILLUMRA Wireless Light Switches. The thermostat goes into occupied mode when the top of the rocker switch is pressed and unoccupied mode when the bottom of the rocker switch is pressed.

- Step 1: Place the thermostat into Learn Mode by pressing and holding the UP and DOWN butttons until LRN appears on the display (approx. 5 seconds). The display will alternate between LRN and 0 indicating that it is in Learn Mode 0 Rocker Mode.
- Step 2: Press one of the rockers on the ILLUMRA Wireless Light Switch. The display on the thermostat will briefly display ADD indicating that it has added that transmitter.
- Step 3: The display will resume alternating between LRN and 0 add more transmitters as desired for this mode (up to 30). The small digit on the display will indicate the number of receivers in memory for each mode.
- Step 4: To delete a transmitter from the thermostat, press the wireless light switch again. The display on the thermostat will briefly display DEL indicating that it has deleted that transmitter.
- Step 5: Exit Learn Mode by pressing and holding the UP and DOWN buttons until LOC appears on the display or wait 30 seconds to normal operating mode. This indicates that all learned transmitters have been locked into memory on the thermostat.
- NOTE: These steps are also used for Manual On/Auto Off when learning a wireless occupancy sensor.

#### LEARN MODE 1:

### Momentary Mode - Keycard Switch Control of Thermostat

Momentary Mode is used with ILLUMRA Wireless Key Card Switches. The thermostat will be in occupied mode when the key card is inserted and unoccupied when the key card is removed.

- Step 1:Place the thermostat into Learn Mode by pressing and holding the UP and DOWN butttons until LRN appears on the<br/>display. The display will alternate between LRN and 0 indicating that it is in Learn Mode 0.
- Step 2: Press and release the UP button. The display will alternate between LRN and 1, indicating that it is in Learn Mode 1 - Momentary Mode.
- Step 3: Insert a key card into an ILLUMRA Key Card Access Switch. The display on the thermostat will briefly display ADD indicating that it has added that transmitter.
- Step 4: The display will resume alternating between LRN and 1 add more transmitters as desired for this mode.
- Step 5: To delete a transmitter from the thermostat, remove the key card (if inserted) of a learned switch and insert it again. The display on the thermostat will briefly display DEL indicating that it has deleted that transmitter from memory.
- Step 6: Exit Learn Mode by pressing and holding the UP and DOWN buttons until LOC appears on the display or wait 30 seconds to normal operating mode. This indicates that all learned transmitters have been locked into memory on the thermostat.
- NOTE: These steps are also used for Auto On/Auto Off Occupancy Sensor Control.

# LEARN MODE 2:

### Toggle Mode

Toggle Mode is available for future product releases.

- Step 1:
   Place the thermostat into Learn Mode by pressing and holding the UP and DOWN butttons until LRN appears on the display. The display will alternate between LRN and 0 indicating that it is in Learn Mode 0.
- Step 2: Press and release the UP button. The display will alternate between LRN and 1, indicating that it is in Learn Mode 1 - Momentary Mode.
- Step 3: Press and release the UP button. The display will alternate between LRN and 2, indicating that it is in Learn Mode 2 - Toggle Mode.
- Step 4: Press the transmit button on the desired transmitter. The display on the thermostat will briefly display ADD indicating that it has added that transmitter.
- Step 5: The display will resume alternating between LRN and 2 add more transmitters as desired for this mode.
- Step 6: To delete a transmitter from the thermostat, press the learned transmit button again. The display on the thermostat will briefly display DEL indicating that it has deleted that transmitter.
- Step 7: Exit Learn Mode by pressing and holding the UP and DOWN buttons until LOC appears on the display or wait 30 seconds to normal operating mode. This indicates that all learned transmitters have been locked into memory on the thermostat.

### LEARN MODE 3:

### Scene Mode - For Future Product Releases

# **Specifications**

|                             | E3X-T02-U2W                                                  |
|-----------------------------|--------------------------------------------------------------|
| Range                       | 50 to 150 feet (typical)                                     |
| Frequency                   | 315 MHz                                                      |
| Input Voltage               | 24 VAC                                                       |
| Max Loads                   | 1.5 amp/circuit                                              |
| Temperature Monitor Range   | 32.0°F to 99.9°F (0.0°C to 37.7°C)                           |
| Temperature Set Point Range | 60°F to 85°F (15.5°C to 29.5°C)                              |
| Operating Temperature       | 14°F to 131°F (-10°C to 55°C)                                |
| Storage Temperature         | -4°F to 131°F (-20°C to 55°C)                                |
| Sampling Rate               | Every 5 seconds                                              |
| Display Format              | Liquid Crystal Display (LCD)                                 |
| Fan Control                 | Selectable: Auto Cycle, Low, Medium, High, Economy, Off      |
| Memory                      | Stores up to 30 switch IDs                                   |
| Accuracy                    | +/- 1°F (0.5°C)                                              |
| Heat/Cool Control           | 1 Heat and 1 Cool circuit, Heat pump reversing valve circuit |
| Dimensions                  | 3.5 x 5.0 x 1.5 inches                                       |
| Radio Certifications        | FCC (U.S. SZV-TCM2XXC), IC (Canada 5713A-TCM2XXC)            |

# Warranty

Please refer to www.ILLUMRA.com for updated warranty information

# Tables / Wiring Diagrams

# Table A:

NOTE: This table is provided for reference and is not intended to match every situation. Multiple installation options are available. Wiring connections should be made by a qualified HVAC Contractor. If unsure about wire colors or terminal functions, contact a qualified HVAC contractor. If connections are not made properly, damage to equipment or property could result.

| Conventional HVAC Systems                          |                        |                                             |                                                                                                    |
|----------------------------------------------------|------------------------|---------------------------------------------|----------------------------------------------------------------------------------------------------|
| Commonly<br>Used Wiring<br>Terminal<br>Designators | Possible<br>Wire Color | Possible Signal<br>Names/Functions          | Comments                                                                                                    |
| С                                                  | Black                  | 24VAC Common                                | From one side of the 24VAC transformer, usually<br>called the common side.                                                                                                    |
| R or V                                             | Red                    | 24VAC Hot                                   | From other side of the 24Vac transformer, usually called the hot side. The thermostat may connect this terminal with W (call for heat) or Y (call for cool), if RH and RC are not used/available. Some thermostats also use this to supply power to themselves.                                                                                                    |
| RH or 4                                            | Red                    | 24VAC hot usually used<br>for call for heat | Functions as the source of power for the W terminal.<br>The thermostat usually connects this terminal with W<br>when it calls for heat.                                                                                                    |
| RC                                                 | Red                    | 24VAC hot usually used<br>for call for cool | Functions as the source of power for the Y terminal.<br>The thermostat usually connects this terminal with Y<br>when it calls for heat.                                                                                                    |
| G                                                  | Green                  | Activate blower fan                         | The fan switch on the thermostat usually connects this terminal with R when it is in the ON position.                                                                                                    |
| W or W1 or W2                                      | White                  | Call for heat                               | The thermostat usually connects this terminal with R<br>or RH when it calls for heat. The thermostat usually<br>connects this terminal with G when the fan switch is<br>set to AUTO. Some thermostats require a jumper<br>from W to Y if a heat pump is used. Other thermostats<br>might use this as second-stage heating. Sometimes<br>W2 designates auxiliary heating in systems that use<br>heat pumps. |
| Y                                                  | Yellow                 | Call for cool                               | The thermostat usually connects this terminal with R<br>or RC when it calls for heat. The thermostat usually<br>connects this terminal with G when the fan switch is<br>set to AUTO. Could also be for cooling of first-stage<br>heating on a heat pump.                                                                                                    |
| S1 and S2                                          | Varies                 | Outside air temperature display             | Used to display the outside air temperature on some digial thermostats                                                                                                    |

| Systems with heat pumps or staged heating/cooling sub-systems |                        |                                    |                                                                                                    |
|---------------------------------------------------------------|------------------------|------------------------------------|----------------------------------------------------------------------------------------------------|
| Commonly<br>Used Wiring<br>Terminal<br>Designators            | Possible<br>Wire Color | Possible Signal<br>Names/Functions | Comments                                                                                                    |
| С                                                             | Black                  | 24VAC Common                       | From one side of the 24Vac transformer, usually called the common side.                                                                                                    |
| R                                                             | Red                    | 24VAC Hot                          | From other side of the 24Vac transformer, usually<br>called the hot side. The thermostat may connect this<br>terminal with W (call for heat) or Y (call for cool), if RH<br>and RC are not used/available. Some thermostats also<br>use this to supply power to themselves. |

| RH        | Red                              | 24VAC hot usually used for call for heat                                                              | Functions as the source of power for the W terminal.<br>The thermostat usually connects this terminal with W<br>when it calls for heat.                                                                                                    |
|-----------|----------------------------------|----------------------------------------------------------------------------------------------------|----------------------------------------------------------------------------------------------------|
| RC        | Red                              | 24VAC hot usually used for call for cool                                                              | Functions as the source of power for the Y terminal.<br>The thermostat usually connects this terminal with Y<br>when it calls for heat.                                                                                                    |
| Y         | Yellow                           | Call for cool                                                                                         | The thermostat usually connects this terminal with R<br>or RC when it calls for heat. The thermostat usually<br>connects this terminal with G when the fan switch is<br>set to AUTO. Could also be for cooling of first-stage<br>heating on a heat pump. |
| Y2        | Blue, Orange,<br>Pink            | Second-stage cooling                                                                                  | Activates the second stage cooling.                                                                                                    |
| W2 or W   | Vaires                           | Second-stage heating                                                                                  | Activates first stage auxiliary heating on a heat pump.                                                                                                    |
| G         | Green                            | Activate blower fan                                                                                   | The fan switch on the thermostat usually connects this terminal with R when it is in the ON position.                                                                                                    |
| E         | Varies, blue,<br>pink, gray, tan | Emergency heat relay<br>on a heat pump. Active<br>all the time when<br>selected, usually not<br>used. | Disables the heat pump and turns on first stage auxiliary heating.                                                                                                    |
| 0         | Varies,<br>Orange                | Reversing valve                                                                                       | Energize to cool. Switches from heat to cool on heat pumps.                                                                                                    |
|           |                                  | For GE, York, Trane,<br>and possibly others:<br>24VAC common                                          | From one side of the 24Vac transformer, usually called the common side.                                                                                                    |
| В         | black, brown,<br>orange          | For Rheem, Ruud<br>and Weatherking<br>and possibly others:<br>Activate reversing<br>valve             | May be needed on some electronic thermostats or may<br>be needed if you have indicator lamps.                                                                                                    |
| х         | Varies                           | 24VAC common or<br>emergency heat relay                                                               | Check with the manufacturer to be certain.                                                                                                    |
| X2        | Varies                           | Second stage heating<br>or indicator lights on<br>some thermostats                                    | Might be emergency heat relay or miscellaneous contacts.                                                                                                    |
| Т         | Varies, Tan or<br>Gray           | Outdoor anticipator<br>reset                                                                          | Used on GE/Trane/American Standard and some Carrier Products.                                                                                                    |
| L         | Varies                           | Service light                                                                                         |                                                                                                    |
| S1 and S2 | Varies                           | Outdoor unit shut-off                                                                                 | Can save energy by disabling the outdoor unit when<br>the outdoor air temperature is such that it would cause<br>the unit to operate inefficiently.                                                                                                    |

# Figure A: Installation - Heat Pump Configuration

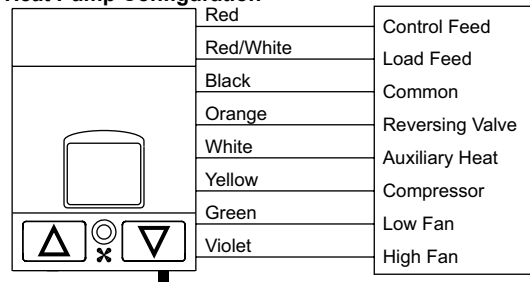

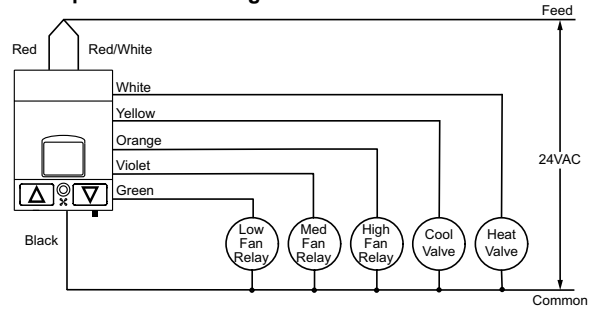

Figure C: Installation - 2-Pipe Fan Coil with Aquastat Configuration

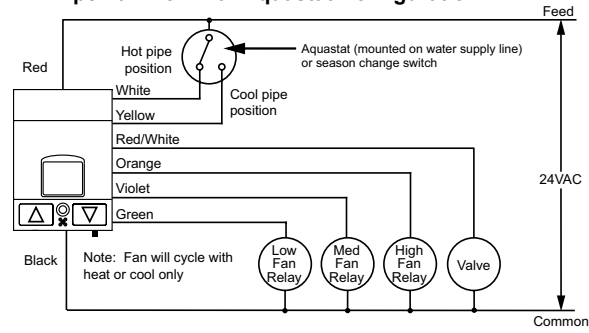

Figure D: Installation - 2-Pipe Fan Coil with Electric Heat Configuration

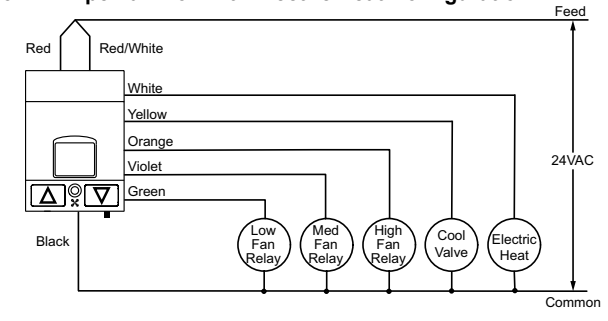

## Figure E: Disable HVAC Unit When Existing Light Circuit is Turned Off

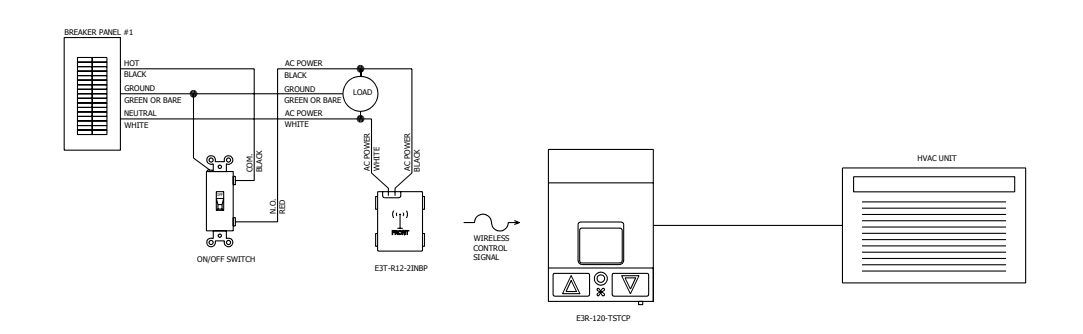

### Figure F: Key Card Switch Control of Thermostat

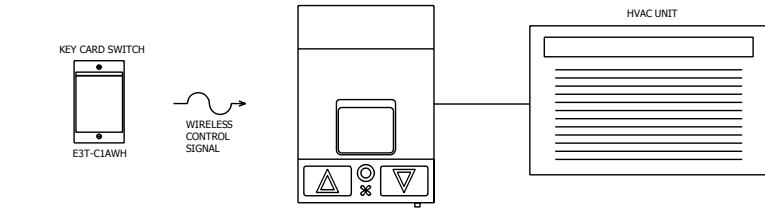

E3X-T02-U2W

Complies with Part 15 of the FCC Rules.

Operation is subject to the following two conditions: (i.) this device may not cause harmful interference and (ii.) this device must accept any interference received, including interference that may cause undesired operation.

This device or certain aspects thereof is protected by at least one U.S. or international patent or has at least one such patent application pending.

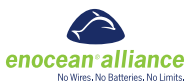

ILLUMRA is a trademark of Ad Hoc Electronics, LLC. Other trademarks herein are the property of their respective owners.

5